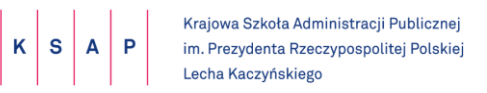

# Instrukcja Microsoft Teams organizacja zajęć w projekcie SYNERGIA

## Spis treści

| 1. | Uruc                                                | Uruchamianie aplikacji TEAMS                  |     |  |  |  |  |  |  |
|----|-----------------------------------------------------|-----------------------------------------------|-----|--|--|--|--|--|--|
| 2. | Logo                                                | Logowanie do aplikacji TEAMS                  |     |  |  |  |  |  |  |
| 3. | Ustawienia systemowe języka w TEAMS5                |                                               |     |  |  |  |  |  |  |
| 4. | Dost                                                | tępne paski funkcyjne                         | . 5 |  |  |  |  |  |  |
| 5. | Wyb                                                 | ieranie zespołu i kanału                      | . 7 |  |  |  |  |  |  |
| 6. | Dost                                                | tępne Karty                                   | . 8 |  |  |  |  |  |  |
| 7. | Dostęp to materiałów dydaktycznych – Harvard Case11 |                                               |     |  |  |  |  |  |  |
| 8. | Dołą                                                | czanie do zorganizowanego spotkania lub zajęć | 13  |  |  |  |  |  |  |
| 9. | Pase                                                | ek dostępu podczas spotkania                  | 15  |  |  |  |  |  |  |
| 9  | .1.                                                 | Ikonka Udostępnianie                          | 15  |  |  |  |  |  |  |
| 9  | .2.                                                 | Korzystanie z tablicy                         | 15  |  |  |  |  |  |  |
| 9  | 9.3. Podnoszenie ręki podczas spotkania17           |                                               |     |  |  |  |  |  |  |
| 9  | .4.                                                 | Ikonka Czat                                   | 17  |  |  |  |  |  |  |
| 9  | .5.                                                 | Ikonka Uczestnicy                             | 18  |  |  |  |  |  |  |
| 9  | .6.                                                 | Ikonka Telefon                                | 19  |  |  |  |  |  |  |

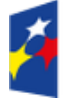

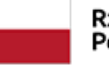

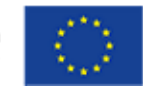

## 1. Uruchamianie aplikacji TEAMS

- 1.1. Uruchom aplikację TEAMS zainstalowaną na komputerze.
- 1.1.1. W systemie Windows kliknij **Start** i wpisz **Teams**
- 1.1.2. Na komputerze Mac **przejdź** do folderu **Aplikacje** i kliknij **Microsoft Teams.**
- 1.1.3. Na urządzeniu przenośnym dotknij ikony Teams.
- 1.2. Jeśli nie masz zainstalowanej aplikacji TEAMS na komputerze, można ją pobrać na stronie: https://www.microsoft.com/en/microsoft-365/microsoft-teams/group-chat-software
- 1.2.1. Na stronie pojawia się komunikat:

The hub for teamwork in Microsoft 365 Invite everyone you work with to chat, meet, call, and collaborate all in one place, no matter where you are. Start with a demo > Download app >

1.2.2. Kliknij w napis **Download app,** a następnie **wybierz Zapisz i zainstaluj.**  Download Teams

## 2. Logowanie do aplikacji TEAMS

2.1. Po uruchomieniu aplikacji TEMAS pojawi się komunikat:

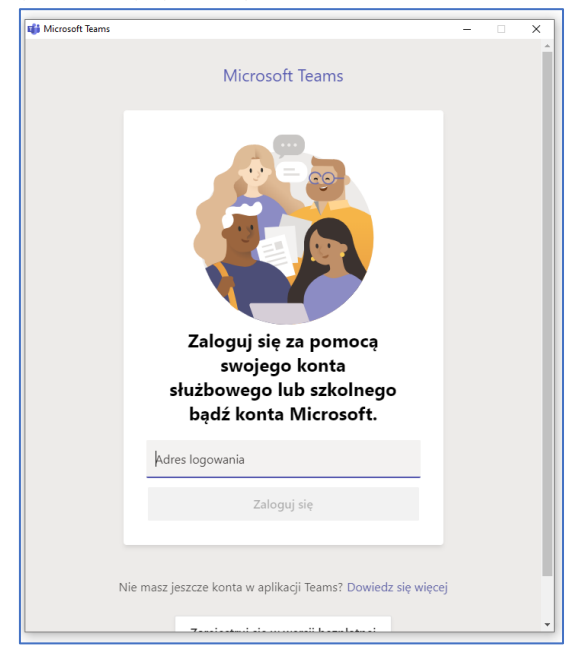

2.2. Zaloguj się przy użyciu nazwy użytkownika i hasła do konta przesłanego drogą mailową przez Zespół projektowy SYNERGII (jeżeli jesteś zalogowany już na innym koncie należy się wylogować, i zalogować na konto dostarczone przez Zespół projektowy).

| 🟮 Zaloguj się do Microsoft Teams                       | -     |    | × |  |  |  |  |  |  |
|--------------------------------------------------------|-------|----|---|--|--|--|--|--|--|
| Microsoft                                              |       |    |   |  |  |  |  |  |  |
| Wprowadź hasło                                         |       |    |   |  |  |  |  |  |  |
| Hasło                                                  |       |    |   |  |  |  |  |  |  |
| Nie pamiętam hasła                                     |       |    |   |  |  |  |  |  |  |
| Zaloguj się przy użyciu innego konta                   |       |    |   |  |  |  |  |  |  |
|                                                        | Zalog | uj |   |  |  |  |  |  |  |
|                                                        |       |    |   |  |  |  |  |  |  |
|                                                        |       |    |   |  |  |  |  |  |  |
|                                                        |       |    |   |  |  |  |  |  |  |
|                                                        |       |    |   |  |  |  |  |  |  |
| Warunki użytkowania Ochrona prywatności i pliki cookie |       |    |   |  |  |  |  |  |  |

2.3. Przy pierwszej próbie logowania należy zmienić hasło:

| Microsoft                                 |                                            |              |
|-------------------------------------------|--------------------------------------------|--------------|
| Zaktualizuj                               | hasło                                      |              |
| Musisz zaktualizov<br>pierwszy raz lub Tv | vać hasło, ponieważ<br>voje hasło wygasło. | logujesz się |
| Bieżące hasło                             |                                            |              |
| Nowe hasło                                |                                            |              |
| Potwierdź hasło                           |                                            |              |
|                                           |                                            | Zaloguj      |

Hasło nie może zawierać identyfikatora użytkownika. Musi składać się z co najmniej 8 znaków i z co najmniej 3 z następujących typów znaków: wielkie litery, małe litery, cyfry i symbole.

2.4. Po poprawnym zalogowaniu pokaże się komunikat:

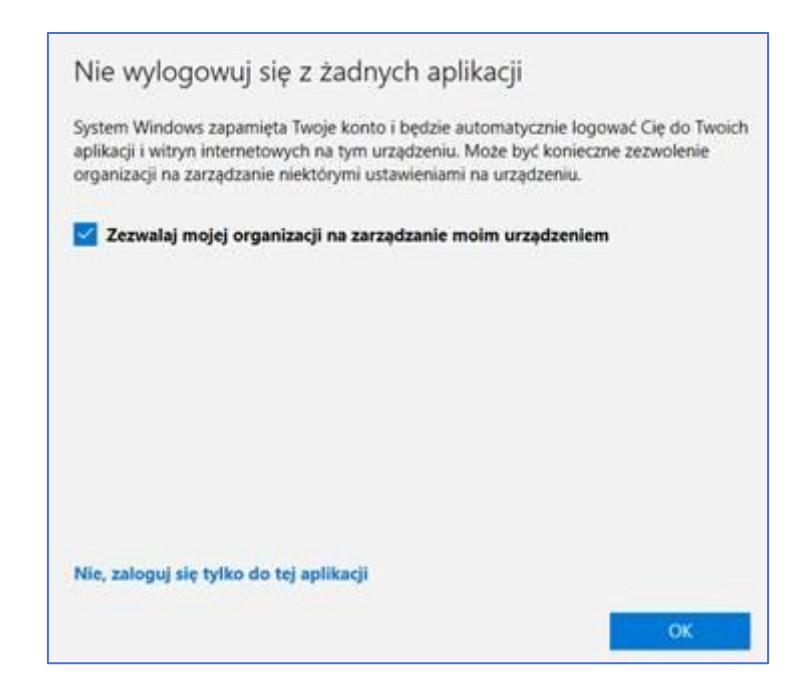

Jeżeli chcesz aby nasz system zapamiętał Twój login i hasło, należy zaznaczyć **Zezwalaj mojej** organizacji na zarządzanie moim urządzeniem i kliknąć **OK.** 

2.5. Po poprawnym wprowadzeniu danych logowania uruchomi się okno aplikacji TEAMS.

| ¢ 3   |            |            | ļ          | 8 | , Wystakiwene                                              | 9 | - 1 | ×  |
|-------|------------|------------|------------|---|------------------------------------------------------------|---|-----|----|
|       | Czat       | Ostatnie 6 | lontakey * | 7 | Do: Wprowadzi miej i nazwisko, adres e-mail, grupe lub tag |   |     | ς. |
|       | - Orbitria |            |            |   |                                                            |   |     |    |
| -     | Nowy cast  |            |            |   |                                                            |   |     |    |
|       |            |            |            |   |                                                            |   |     |    |
|       |            |            |            |   |                                                            |   |     |    |
|       |            |            |            |   |                                                            |   |     |    |
| -     |            |            |            |   |                                                            |   |     |    |
| -     |            |            |            |   |                                                            |   |     |    |
| 222 C |            |            |            |   |                                                            |   |     |    |
|       |            |            |            |   |                                                            |   |     |    |
|       |            |            |            |   |                                                            |   |     |    |
|       |            |            |            |   |                                                            |   |     |    |
| 224   |            |            |            |   |                                                            |   |     |    |
| H.    |            |            |            |   |                                                            |   |     |    |
| 0     |            |            |            |   | Weise investigation                                        |   |     |    |
| ۵     |            |            |            |   | 5100BP> ····                                               | B | 2   |    |

## 3. Ustawienia systemowe języka w TEAMS

3.1. Podczas zajęć aplikacja powinna mieć ustawienia systemowe w języku angielskim np. English (United States).

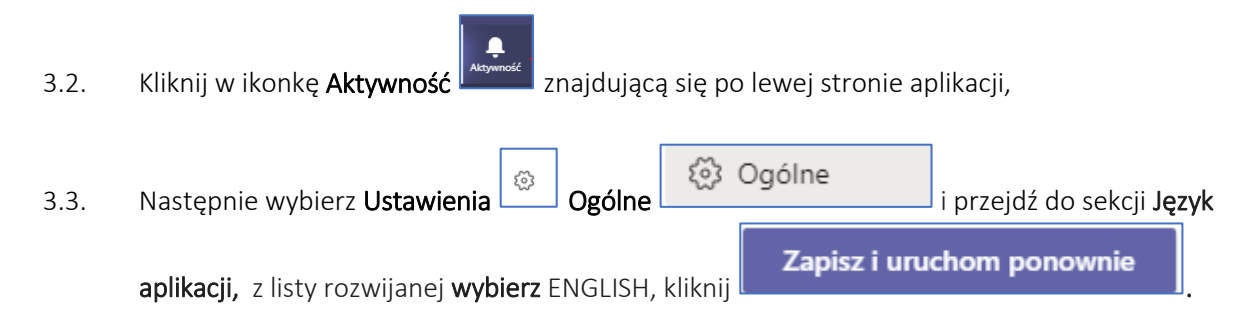

## 4. Dostępne paski funkcyjne

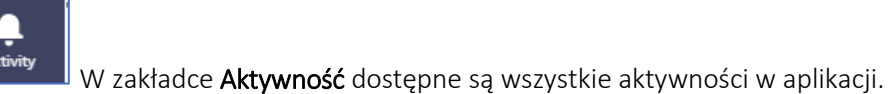

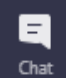

W zakładce Czat dostępy jest czat indywidualny i grupowy.

Czat indywidualny i grupowy rozpoczyna się tak samo: wybierając pozycję Nowy czat

Lief Recent Contacts

Chat

Recent Contacts

W zakładce Zespoły są wyświetlane tylko zespoły, w których jesteś członkiem.

V zakładce Kalendarz dostępne są informacje o planowanych zajęciach.

W zakładce Rozmowy możesz wykonać połączenie głosowe.

W zakładce Pliki dostępne są wszystkie materiały zamieszczone w aplikacji.

## 5. Wybieranie zespołu i kanału

5.1. Kliknij pozycję **Zespoły** i wybierz zespół.

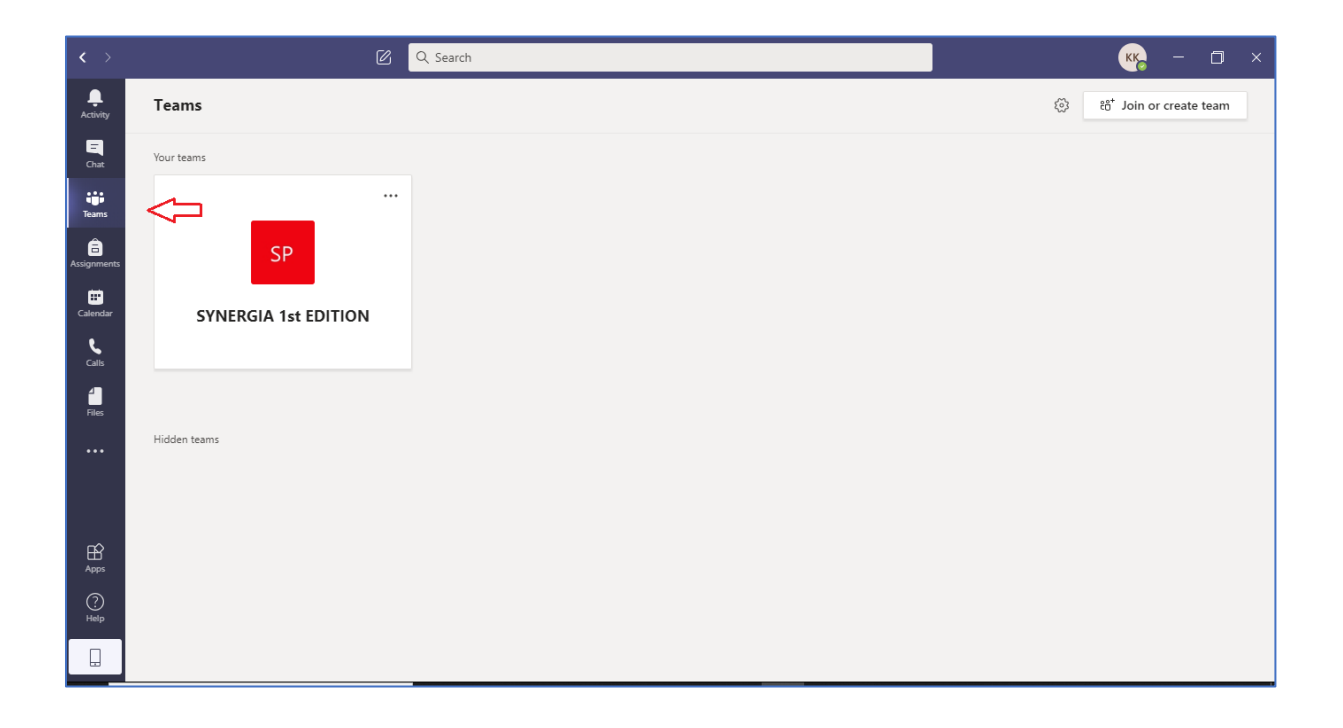

#### 5.2. Kanał Ogólny (GENERAL)

Na tym kanale następuje komunikacja między wykładowcą i uczestnikami.

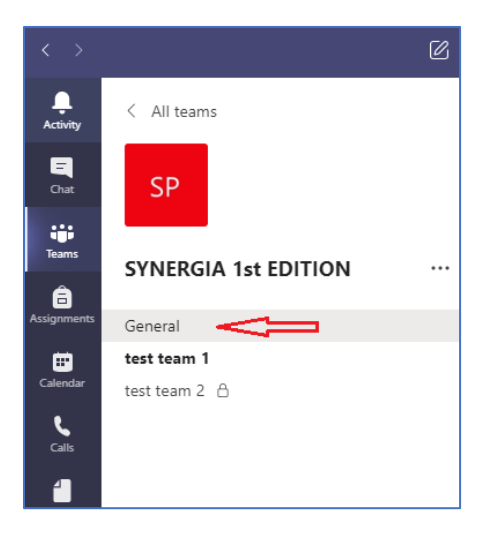

## 5.3. Kanał Test Team 1 (Teamwork)

Każdy uczestnik będzie przypisany do swojego teamwork`a.

| < >           |                      | Ø |
|---------------|----------------------|---|
| L<br>Activity | < All teams          |   |
| E<br>Chat     | SP                   |   |
| Teams         | SYNERGIA 1st EDITION |   |
| Assignments   | General              |   |
| Calendar      | test team 1          |   |
| <b>C</b> alls |                      |   |
| Files         |                      |   |

5.4. Wybierz kanał swojego teamworka, aby przejrzeć Konwersacje, Pliki i inne karty.

## 6. Dostępne Karty

| Q Search   |       | _     |               |             |                |
|------------|-------|-------|---------------|-------------|----------------|
| SP General | Posts | Files | Sherpoint New | Outlook New | Harvard Case 😡 |
|            |       |       |               |             |                |

6.1. Karta Wpisy (Posts) umożliwia udział w konwersacji.

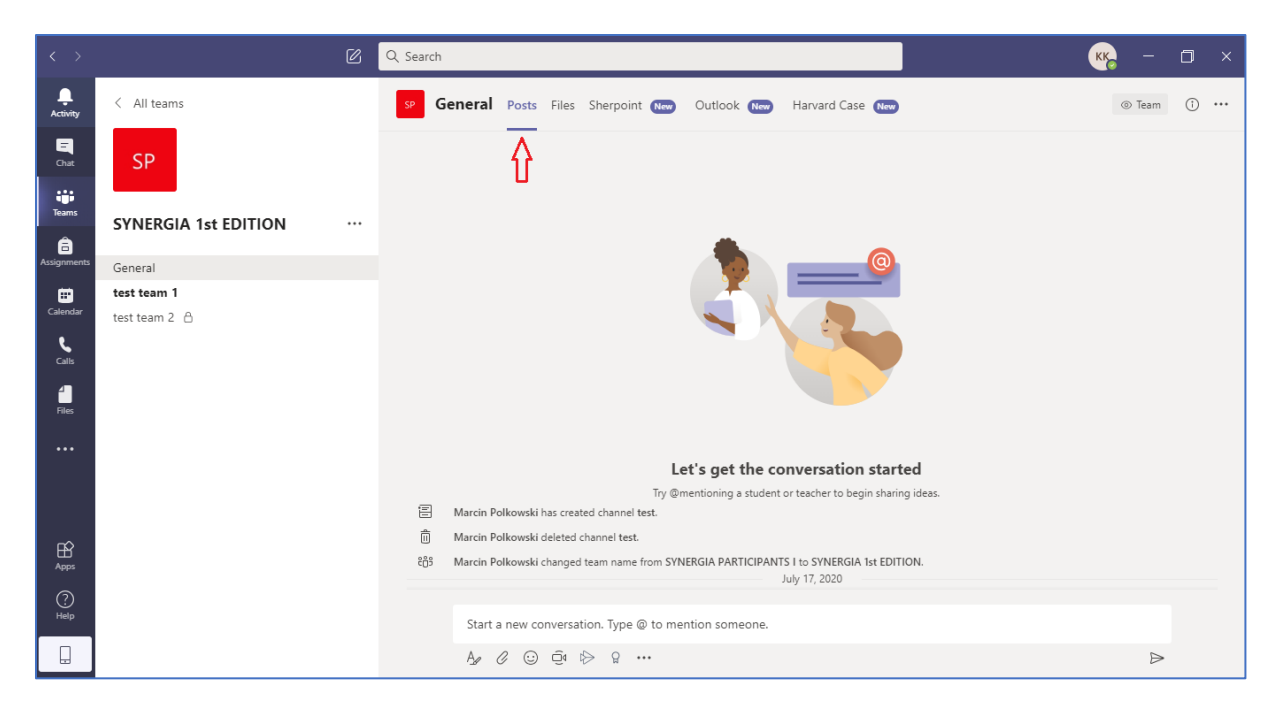

Napisz wiadomość, a następnie kliknij pozycję Wyślij.

| Rozpocznij konwersację. Wpisz @, aby dodać wzmiankę o kimś. |  |
|-------------------------------------------------------------|--|
|                                                             |  |

#### 6.2. Karta Pliki (Files) zawiera zbiór dokumentów przesłanych w konwersacji.

| $\langle \rangle$       |                      | Q Search                                                                                                    | кка – 🗆 ×                     |
|-------------------------|----------------------|----------------------------------------------------------------------------------------------------|-------------------------------|
| Activity                | < All teams          | 5P General Posts Files Sherpoint (New Outlook (New Harvard Case (New )                                                                                                    | 2 ™                           |
| <b>E</b><br>Chat        | SP                   | 😪 Sync 🐵 Copy link 🕂 Download 🕂 Add cloud storage 🔹 Open in SharePoint                                                                                                    | $\equiv$ All Documents $\vee$ |
| Teams                   | SYNERGIA 1st EDITION | General         Image: Constraint of the second second |                               |
| Assignments             | General              | 📄 test.txt 🔏 Tuesday at 13:29                                                                                                    |                               |
| Calendar                | test team 1          |                                                                                                    |                               |
| Calls<br>Calls<br>Files | test team 2 台        |                                                                                                    |                               |
|                         |                      |                                                                                                    |                               |
| 0                       |                      |                                                                                                    |                               |
| Help                    |                      |                                                                                                    |                               |
|                         |                      |                                                                                                    |                               |

#### 6.3. Karta **Sharepoint –** tutaj zamieszczane będą materiały szkoleniowe oraz plan zjazdów.

|                | Microsoft Teams      | Ø | Q. Wyszukiwanie                                            |                                                 |
|----------------|----------------------|---|------------------------------------------------------------|-------------------------------------------------|
| L<br>Aktywność | < Wszystkie zespoły  |   | 9 Ogólny Wpisy Pliki Sherpoint - Outlook Harvard Case +    | ସ ⊭" ひ ⊕ …                                      |
| <br>Czat       | SP                   |   |                                                            | ^                                               |
| iii<br>Zespoły | SYNERGIA 1st EDITION |   | → DOKUMENTY → Przekaż × 🖉 Szybka edycja 🕃 Synchronizacja … | Wyświetł wszystkie<br>≕ Wszystkie dokumenty ∽ ① |
| Zadania        | Ogólny               |   |                                                            |                                                 |
|                | test team 1          |   | 💾 Nazwa 🗸 Zmodyfikowane 🗸                                  |                                                 |
| Kalendarz      | test team 2 👌        |   | General 5 dni temu                                         |                                                 |
|                |                      |   | test 5 dni temu                                            |                                                 |
|                |                      |   | test team 1 Wczoraj o 13:20                                |                                                 |
|                |                      |   |                                                            |                                                 |
| Aplikacje      |                      |   | Linki                                                      |                                                 |
| ?<br>Pomoc     |                      |   | Gynergia – Synergia                                        |                                                 |
| ÷              |                      |   |                                                            | ~                                               |

#### 6.4. Karta **Outlook** zawiera wiadomości, dotyczące projektu, przesyłane przez Zespół projektowy.

| < >              |                      | Ø | Q Search               |                                                                                                    | 🦐 – 🗇 ×                         |
|------------------|----------------------|---|------------------------|----------------------------------------------------------------------------------------------------|---------------------------------|
| Activity         | < All teams          |   | SP General Posts Files | Sherpoint New Outlook Harvard Case New                                                               |                                 |
| Chat             | SP                   |   | ::: Outlook            | ,∽ Wyszukaj                                                                                          | © ଢ଼ ቢ © ? ሩ                    |
| Teams            | SYNERGIA 1st EDITION |   | Nowa wiadomość         | 🕒 Oznacz wszystkie jako przeczytane 🍏 Cofnij                                                         |                                 |
| a<br>Assignments | General              |   | ∨ Ulubione             | ⊘ 🖾 Priorytetowe 🖾 Inne 🛛 Filtr ∨                                                                    |                                 |
| E<br>Calendar    | test team 1          |   | 🖾 Skrzynka odbio 1     | SYNERGIA 1st EDITION                                                                                 |                                 |
| e                | test team 2          |   | ▷ Elementy wysłane     | Podgląd nie jest dostępny.                                                                           |                                 |
| Calls            |                      |   | 🖉 🛛 Wersje robocze     | Wczoraj                                                                                              |                                 |
| Files            |                      |   | Dodaj element ulu      | Synergia<br>Spotkanie w sprawie plat Śr. 16:08                                                       |                                 |
|                  |                      |   | ✓ Foldery              | Szanowni Państwo, uprzejmie zapraszam                                                                |                                 |
|                  |                      |   | 🚨 Skrzynka odbior 1    | SYNERGIA 1st EDITION 🛱<br>Pierwsza sesja Śr, 12:20                                                   |                                 |
|                  |                      |   | 🖉 Wersje robocze       | Podgląd nie jest dostępny.                                                                           | Wybierz element do przeczytania |
| Apps             |                      |   | Elementy wysłane       | Ubiegły tydzień                                                                                      |                                 |
| ?<br>Help        |                      |   | 🛍 Elementy usuni 4     | SYNERGIA 1st EDITION<br>You've joined the SYNER Cz, 16.07<br>Work Brilliantly Together Welcome to th |                                 |
|                  |                      |   | ⊠ ∰ x <sup>Q</sup> ≪   | • • • • • •                                                                                          |                                 |

6.5. Karta Harvard Case zawiera link do case studies.

Przed każdym zjazdem należy zapoznać się z materiałami dydaktycznymi przygotowanymi przez naszych wykładowców. Instrukcja logowania się do materiałów dydaktycznych opisana jest w pkt. 7.

| $\langle \rangle$ |                      | ø | Q, Search                                            | 🧠 – 🗆 ×                |
|-------------------|----------------------|---|------------------------------------------------------|------------------------|
| <b>.</b>          | < All teams          |   | General Posts Files Sherpoint 🕽 Outlook Harvard Case | α x <sup>3</sup> Ο ⊕ … |
| •                 | SP                   |   | If your site isn't loading correctly, click here     | ×                      |
| ÷.                | SYNERGIA 1st EDITION |   |                                                      |                        |
| Aniperatio        | General              |   |                                                      |                        |
|                   | test team 1          |   |                                                      |                        |
| ي<br>٩            | test team 2 (C)      |   | E-mail<br>E-mail<br>This field is required.          |                        |
|                   |                      |   | Password Password                                    |                        |
|                   |                      |   |                                                      |                        |
| ₿<br>Am           |                      |   | Remind password                                      |                        |
| 0                 |                      |   |                                                      |                        |
|                   |                      |   | © Copyright, 2000. Ogueen Heddig Academy             | Mucy Policy            |

7. Dostęp to materiałów dydaktycznych – Harvard Case

#### 7.1. Aktywacja konta do materiałów dydaktycznych - Harvard Case

| 7.1.1. | Zaloguj się do aplikacji TEAMS | Microso<br>Apli | oft Teams<br>ikacja |       |       |            |         |               |
|--------|--------------------------------|-----------------|---------------------|-------|-------|------------|---------|---------------|
|        | [                              | SP              | General             | Posts | Files | SharePoint | Outlook | 1 more $\vee$ |
| 7.1.2. | Wejdź w zakładkę OUTLOOK 🗕     |                 |                     |       |       |            |         |               |

- 7.1.3. W skrzynce odbiorczej znajdziesz, przesłany z adresu QUEEN HEDVIC ACADEMY link do aktywacji konta.
- 7.1.4. Kliknij link Click here to login (link) and set your profile. , który przekieru w przeglądarce.
  - , który przekieruje Cię do strony logowania
- 7.1.5. Uzupełnij wymagane dane i zgody

|                                                                                                    | and gran another                                                                                                    |
|----------------------------------------------------------------------------------------------------|----------------------------------------------------------------------------------------------------|
| A name                                                                                                    | Last nome                                                                                                    |
| tach                                                                                                    | Pakewaki                                                                                                    |
| award                                                                                                    | Confirm password                                                                                                    |
| saword                                                                                                    | Password                                                                                                    |
| eal .                                                                                                    | Molda                                                                                                    |
| urcin polikoweći gistapi gov pi                                                                                                    | Mobile                                                                                                    |
| ntony                                                                                                    | Contry                                                                                                    |
| ompany                                                                                                    | Country                                                                                                    |
|                                                                                                    |                                                                                                    |
| Anderse .                                                                                                    |                                                                                                    |
| name to the processing of my personal data by Decutive Education Center Sp. z o.o. with its registered effics in Wassex, et Senatorska Sr. 10/15 for the pury<br>grave O | poses of my participation in training programs and other events organized by Executive Education Center Sp. t $\infty$ ' |
| , ree to the processing of my personal data by Executive Education Center Sp. z o.o. with its registered office in Warsow, at Senstorska Str. 13/15 to send me n         | narketing and commercial information via a-mali.                                                                         |
| per O                                                                                                    |                                                                                                    |
| precto the processing of my personal deta by Executive Education Center Sp. z o.o. with its registered office in Wersow, et Senatorska Str. 13/15 to direct mar          | Neting and commercial information to me via mobile telecommunications devices.                                           |
| per O                                                                                                    |                                                                                                    |
| clore that I have read the rules for the processing of personal data and information about the administrator of personal data available in the information Class         | use, as well as my rights in relation to the processing of personal dats."                                               |
| per O                                                                                                    |                                                                                                    |
|                                                                                                    |                                                                                                    |
|                                                                                                    |                                                                                                    |

oraz kliknij zapisz

7.1.6. Pojawi się okno do logowania.

SAVE CHANGES  $\rightarrow$ 

| Your password has been saved. You can sign in. |                              |  |
|------------------------------------------------|------------------------------|--|
| E-mail                                         |                              |  |
| marcin.policiwski@ksap.gov.pl                  |                              |  |
| Password                                       |                              |  |
|                                                |                              |  |
|                                                | (LOGIN →)<br>Remine paerword |  |

- 7.1.7 Wpisz email oraz ustaw hasło.
- 7.1.8 Zapisz hasło w dostępnym dla Ciebie miejscu.
- 7.1.9 Kliknij zaloguj.
- 7.1.10 Po aktywacji konta do materiałów dydaktycznych przejdź do aplikacji TEAMS. Wszystkie materiały dydaktyczne dostępne będą zawsze w aplikacji Teams, w zakładce Harvard Case.

| $\langle \cdot \rangle$ |                        | ø | Q. Search                                            | 🧠 – 🗆 ×              |
|-------------------------|------------------------|---|------------------------------------------------------|----------------------|
| <b>.</b>                | < All teams            |   | General Posts Files Sherpoint C Outlook Harvard Case | ц x <sup>2</sup> D Ф |
| <b>.</b>                | SP                     |   | If your site isn't loading correctly, click here     | ×                    |
|                         | SYNERGIA 1st EDITION   |   |                                                      |                      |
|                         | General<br>text team 1 |   |                                                      |                      |
| canatar .               | test team 2 (b)        |   | E-mail                                               |                      |
| 2                       |                        |   | E-mail                                               |                      |
|                         |                        |   | Pussword                                             |                      |
|                         |                        |   | Password                                             |                      |
|                         |                        |   |                                                      |                      |
|                         |                        |   | Remind password                                      |                      |
| 0                       |                        |   |                                                      |                      |
| Help                    |                        |   | 8 Copyright, 2020. Qixeen Hadvig Academy             | Privacy Policy       |
|                         |                        |   |                                                      | -                    |

#### 7.2 Ponowne logowanie do materiałów dydaktycznych – Harvard Case

| 7.2.1. | Wejdź do aplikacji TEAMS    | Microsoft Teams<br>Aplikacja |         |       |       |            |              |          |
|--------|-----------------------------|------------------------------|---------|-------|-------|------------|--------------|----------|
| 7 7 7  | Kliknii w zakładka: Hanvard | SP (                         | General | Posts | Files | SharePoint | Harvard Case | 1 more ∨ |

7.2.3. Uwaga! Jeżeli system nie zalogował Cię automatycznie do platformy z materiałami Harvard Case – wpisz dane logowania do Harvard Case, które wygenerowałeś i zapisałeś w dostępnym dla siebie miejscu przy pierwszym logowaniu do platformy Queen Hedvig Academy.

## 8. Dołączanie do zorganizowanego spotkania lub zajęć

8.1. Dodane zajęcia są widoczne w Kalendarzu.

| < >           |       | Ľ                              | Q Search      |                        |                | кка – 🗇 ×                |
|---------------|-------|--------------------------------|---------------|------------------------|----------------|--------------------------|
|               | Ē     | Calendar                       |               |                        | ିଏ Meet n      | ow + New meeting >       |
| E             |       | Today $<$ $>$ July 2020 $\vee$ |               |                        |                | $ i$ Working Week $\vee$ |
| tiji<br>Teams |       | 20<br>Monday                   | 21<br>Tuesday | <b>22</b><br>Wednesday | 23<br>Thursday | 24<br>Friday             |
| assignments   | 14:00 |                                |               | SYNERGIA               |                | •                        |
| Calendar      | 15:00 |                                |               |                        |                |                          |
| Calls         | 16:00 |                                |               |                        |                |                          |
| Files         |       |                                |               |                        |                |                          |
|               | 17:00 |                                |               |                        |                |                          |
| Apps          | 18:00 |                                |               |                        |                |                          |
| ?<br>Help     | 19:00 |                                |               |                        |                |                          |
|               |       |                                |               |                        |                |                          |

8.2. Dołącz do zajęć wybierając w kalendarzu wcześniej ustawiony termin spotkania.

| ⇒                     | d Meet now | + New meeting $~~$       |
|-----------------------|------------|--------------------------|
|                       |            | $ i$ Working Week $\vee$ |
| <b>23</b><br>Thursday | 24<br>Frid | <b>4</b><br>Jay          |
| SYNERGIA              |            |                          |
|                       |            |                          |
|                       |            |                          |

8.3. Jeżeli rozpoczęła się już godzina zajęć to w kalendarzu w terminie spotkania widoczny jest przycisk **Dołącz teraz**, który od razu przekierowuje na okno z ustawieniami dołączenia do spotkania.

| < >                  | Ø | Q Search                                 | к <u>к</u> – б × |
|----------------------|---|------------------------------------------|------------------|
| <b>Ļ</b><br>Activity |   |                                          | Close            |
|                      |   | Choose your audio and video settings for |                  |
| Chat                 |   | SYNERGIA                                 |                  |
| Teams                |   |                                          |                  |
| assignments          |   |                                          |                  |
| Calendar             |   |                                          |                  |
| <b>C</b> alls        |   | КК                                       |                  |
| files                |   |                                          |                  |
|                      |   | Join now                                 |                  |
|                      |   | 🕫 💽 💥 💽 🌷 🌑 🔅 PC Mic and Speakers        |                  |
| Anns                 |   |                                          |                  |
| 0                    |   |                                          |                  |
| Help                 |   | Other join options                       |                  |
|                      |   | <b>ុង Audio off</b>                      |                  |

8.4. Pamiętaj o ustawieniu kamery

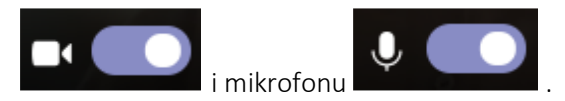

8.5. Kamera powinna być włączona zaś w trakcie zajęć mikrofon wyłączony, a następnie włączone podczas zadawania pytań – na prośbę prowadzącego.

## 9. Pasek dostępu podczas spotkania

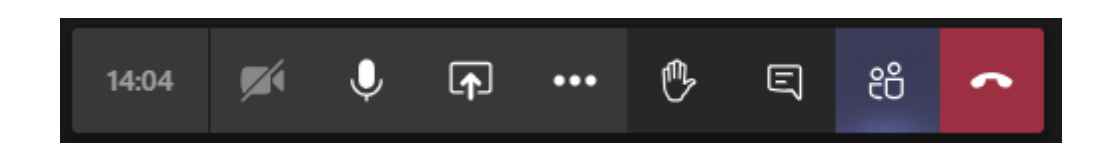

## 9.1. Ikonka Udostępnianie

Aby udostępnić ekran podczas spotkania, wybierz pozycję **Udostępnij** w kontrolkach spotkania. Można prezentować cały swój pulpit, okno, plik programu PowerPoint/Word, czy tablicę.

#### 9.2. Korzystanie z tablicy

Microsoft Teams umożliwia korzystanie z wbudowanej tablicy "Whiteboard".

|                      |                 | 03:31 💋 🏓                | □ … <sup>®</sup><br>KK | E, 8 🔷 |        |                      |
|----------------------|-----------------|--------------------------|------------------------|--------|--------|----------------------|
| Include system audio |                 |                          |                        |        |        |                      |
| Desktop              | Window          |                          | PowerPoint             |        | Browse | Whiteboard           |
|                      |                 |                          | No files available     |        |        |                      |
| Screen 1             | Microsoft Teams | Instrukcja Microsoft Tea |                        |        |        | Microsoft Whiteboard |
|                      |                 | <b>O</b>                 |                        |        |        | in                   |

Po uruchomieniu widzimy poniższy wygląd tablicy:

| Microsoft Whiteboard |    |   |   |   |   |   | – 🗆 X |
|----------------------|----|---|---|---|---|---|-------|
| ¢                    |    |   |   |   |   |   |       |
|                      |    |   |   |   |   |   |       |
|                      |    |   |   |   |   |   |       |
|                      |    |   |   |   |   |   |       |
|                      |    |   |   |   |   |   |       |
|                      | l~ | A | Ţ | + | 5 | ୯ |       |

Przy zakładaniu spotkania każde spotkanie dostaje swoją tablicę.

Osoby które biorą udział w spotkaniu mają dostęp do tej tablicy po zakończeniu spotkania (można udostępnić tablicę innym osobom z organizacji). Tablica zachowuje tablice danego spotkania, możemy do niej wrócić.

## 9.3. Podnoszenie ręki podczas spotkania

Ikona dłoni pozwala zasygnalizować chęć zabrania głosu podczas zajęć.

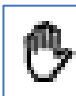

na pasku sterowania. Spowoduje to umieszczenie żółtej ikony W trakcie spotkania wybierz ręki w kanale wideo, aby poinformować wykładowcę i innych uczestników, że chcesz coś powiedzieć.

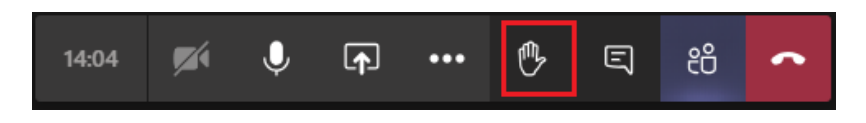

Komunikat o uczestniku, który podniósł rękę.

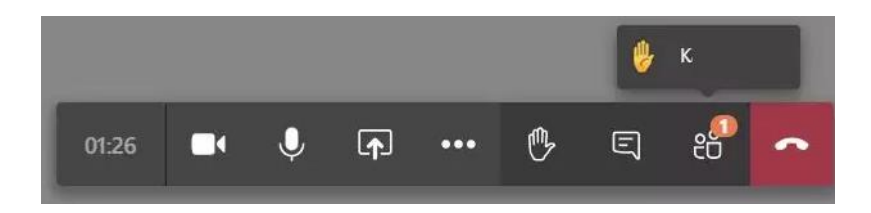

Po kliknięciu w ikonkę Uczestnicy widać żółtą ikonkę ręki.

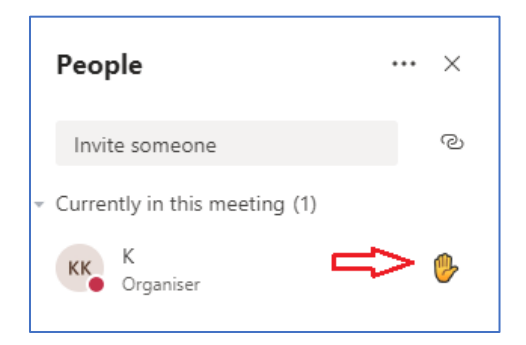

## 9.4. Ikonka Czat

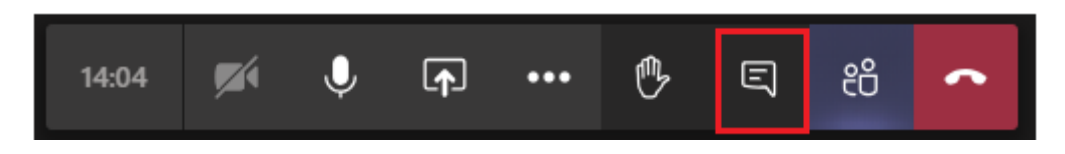

Podczas spotkania jest możliwość komunikowania się poprzez czat.

Po kliknięciu w ikonkę Czat pojawi się panel:

| Meeting chat       | ×                   |  |
|--------------------|---------------------|--|
| ё⊐ к               | joined the meeting. |  |
|                    |                     |  |
|                    |                     |  |
|                    |                     |  |
|                    |                     |  |
|                    |                     |  |
| Type a new message |                     |  |
| A. ! C 😳 💷         | ;; ··· Þ            |  |

Następnie należy wpisać wiadomość i kliknąć **Wyślij** P.

Tutaj będą również wysyłane informacje/linki od wykładowców.

## 9.5. Ikonka Uczestnicy

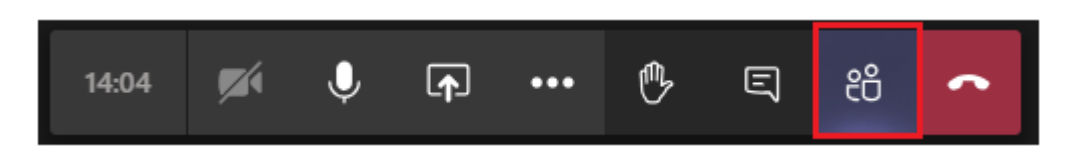

Po kliknięciu w ikonę uczestnicy pojawia się lista osób biorących udział w spotkaniu.

| People                                            | ••• | ×  |
|---------------------------------------------------|-----|----|
| Invite someone                                    |     | ୍ଦ |
| <ul> <li>Currently in this meeting (1)</li> </ul> |     |    |
| K Organiser                                       |     |    |

## 9.6. Ikonka Telefon

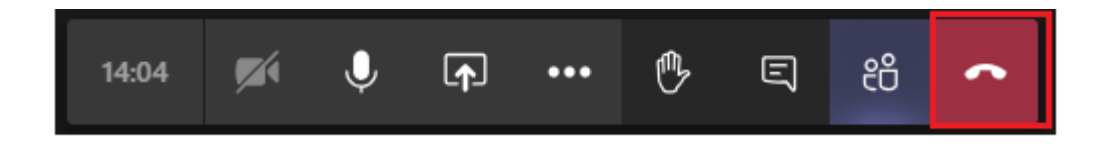

Aby zakończyć spotkanie należy kliknąć ikonkę **Telefon**.

Opracowanie

Zespół Synergia.